## Getting More From Your Mac Integrating Windows

#### R. Scott Granneman & Jans Carton

© 2016 R. Scott Granneman Last updated 2021-04-01 You are free to use this work, with certain restrictions. For full licensing information, please see the last slide/page.

2.0

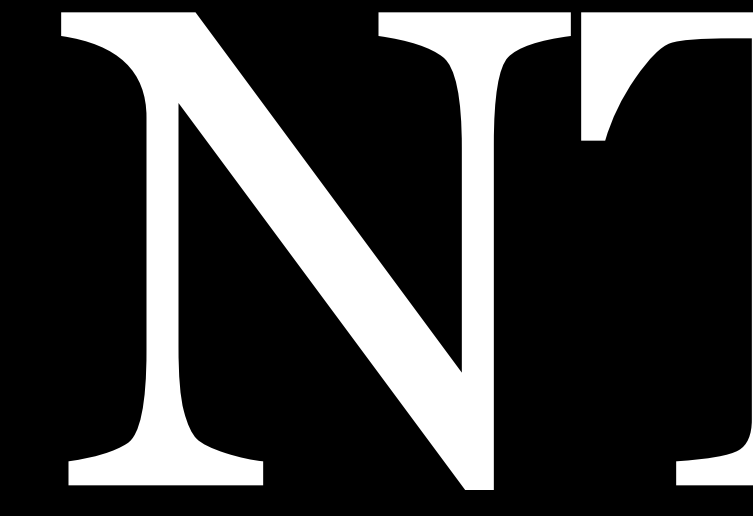

# for macOS

In order to help the computer find locations on your drive, you need to format it with a *file system* 

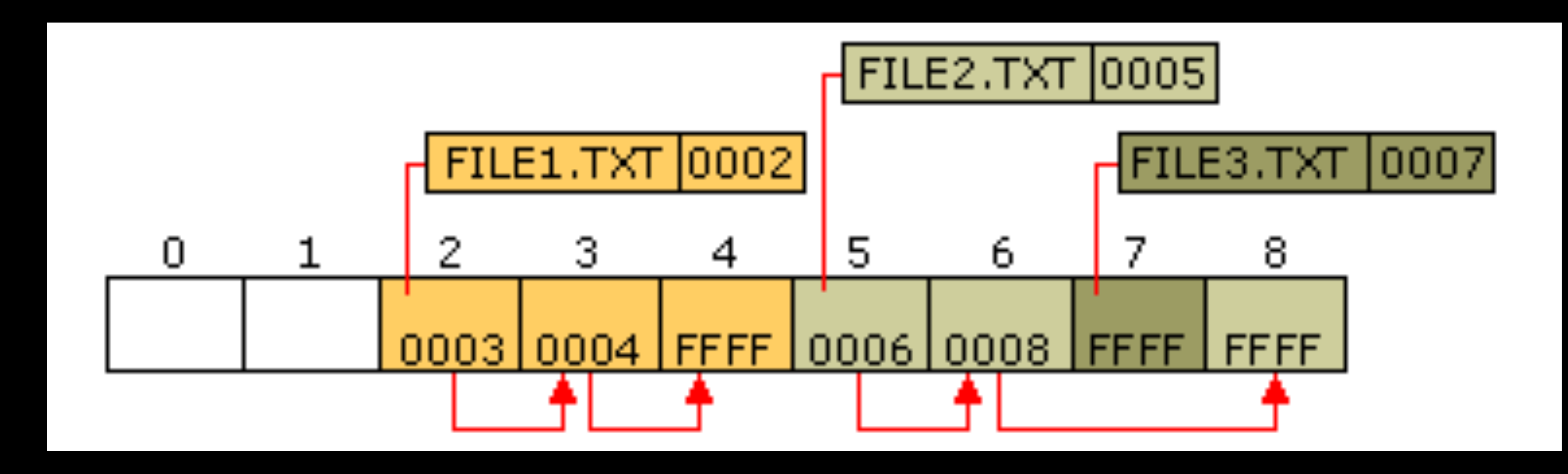

## The file system determines the exact way data is organized on the drive

To the operating system, files are stored in *clusters* 

Each cluster points to the next cluster's number, or indicates that it's the last cluster (OxFFFF)

System Plus) file system on Macs

## Since 1998, Apple has used the HFS+ (Hierarchical File

## Since 1993, Windows has used the *NTFS* file system Out of the box, Macs can read but not write to NTFS drives

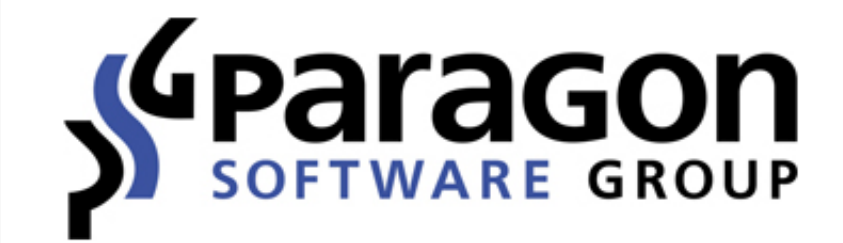

Call us: 1-888-347-5462 Customer Login

#### Products

#### Resources

Introduction / Products / Home & Home Office / NTFS for Mac / Introduction

**Capitan!** 

- Easy to install and to use

 $(\mathbf{i})$ 

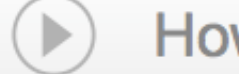

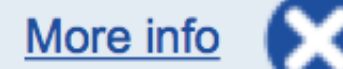

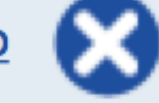

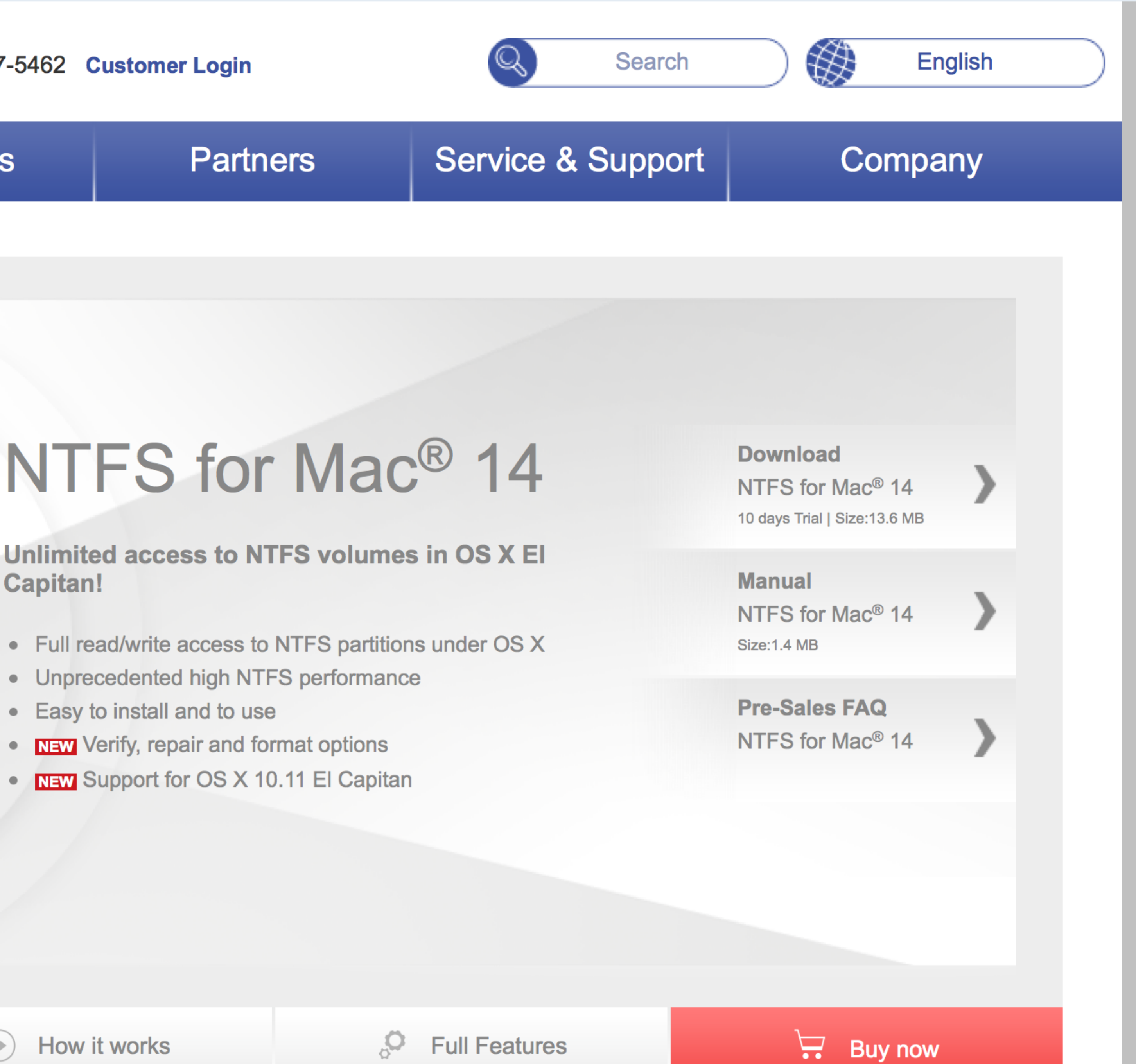

**Full Features** 

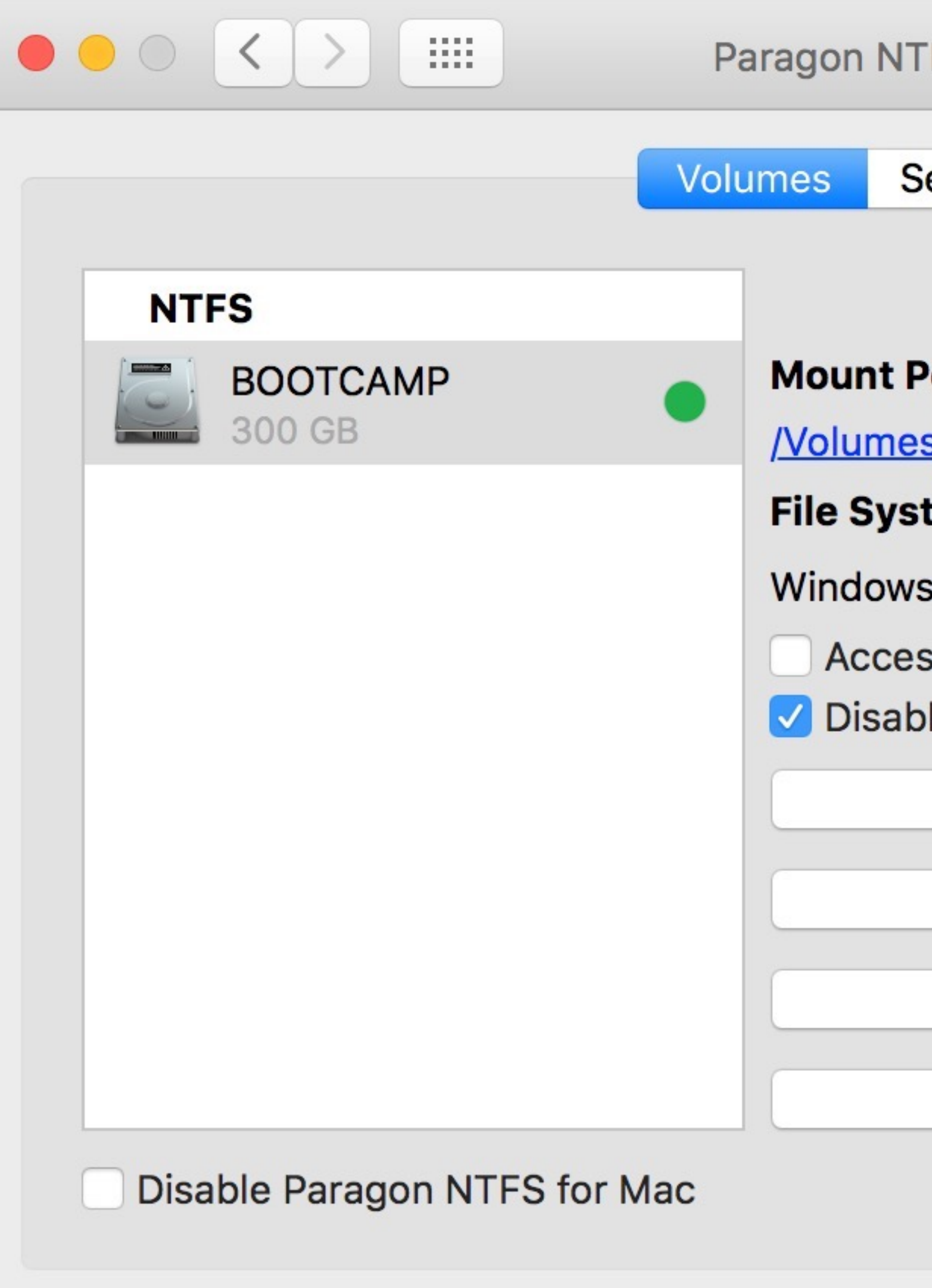

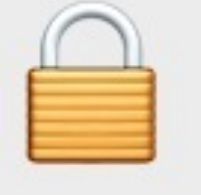

Click the lock to make changes.

| ITFS for Mac <sup>®</sup> OS X                               | Q Search               |  |
|--------------------------------------------------------------|------------------------|--|
| Settings Activation                                          |                        |  |
| Point:                                                       |                        |  |
| stem:                                                        |                        |  |
| vs NT Filesystem<br>ess Permissions<br>Ible Last Access Time |                        |  |
| Unmount                                                      | Set as startup         |  |
| Verify                                                       | Erase (Format)         |  |
| Set Custon                                                   | n Icon                 |  |
| Set Defau                                                    | I <mark>lt Icon</mark> |  |

v14.1.187

#### \$20

### www.paragon-software.com/home/ntfs-mac/

# Dual Booting

## Install 2 (or more) operating systems on a computer

- » Windows 7 & Ubuntu Linux
- » macOS & Windows 10
- » Windows 7 & Windows 10
- » Mac OS X Yosemite & El Capitan
- » & more...

# you want to run

When you turn on your Mac, you choose which OS

macOS includes Boot Camp, which makes it easy to set up dual-booting

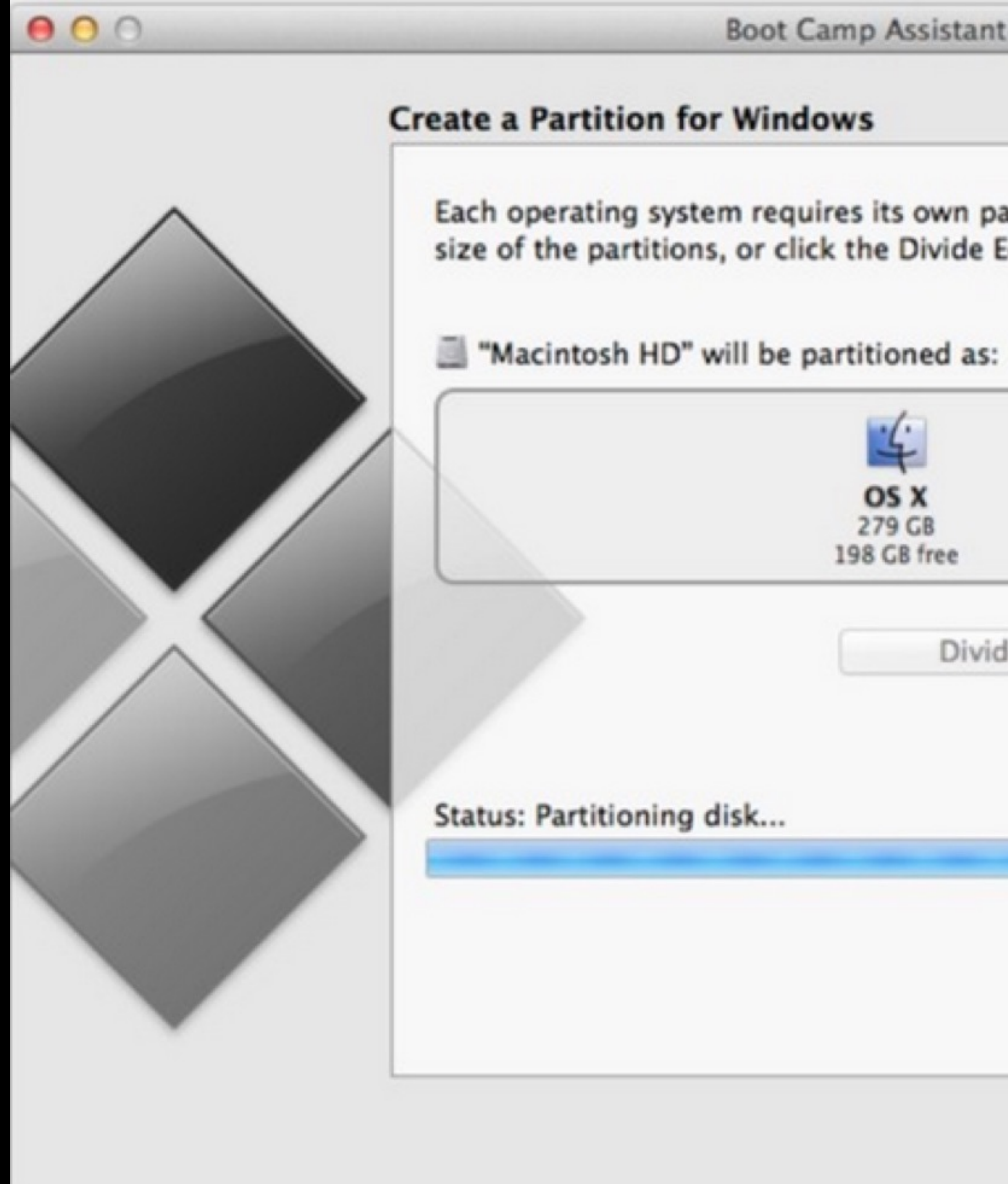

Boot Camp Assistant

Each operating system requires its own partition on the disk. Drag the divider to set the size of the partitions, or click the Divide Equally button.

| OS X<br>279 GB<br>98 GB free | Windows<br>40 GB |
|------------------------------|------------------|
| Divide Equally               |                  |
|                              |                  |
|                              |                  |
|                              |                  |
|                              |                  |
|                              |                  |

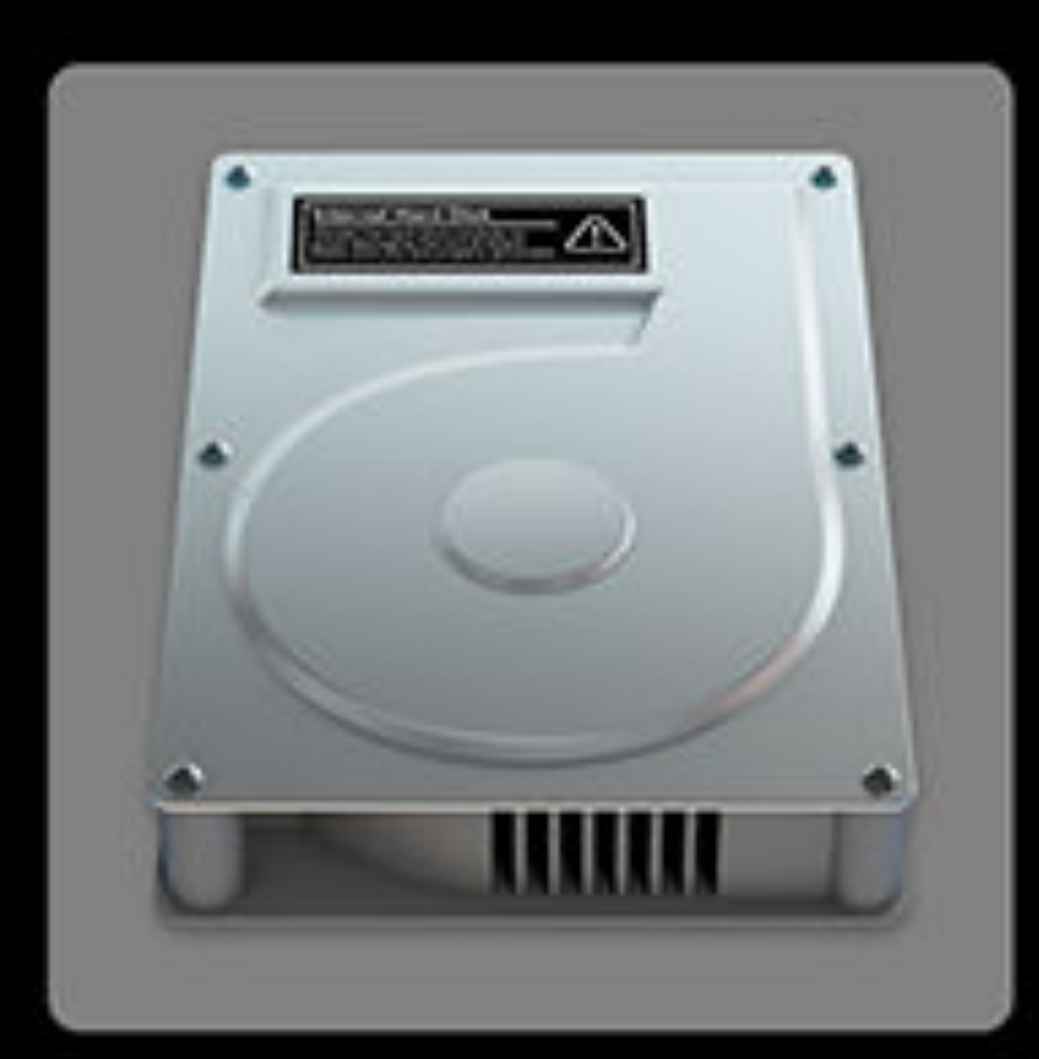

#### Macintosh HD

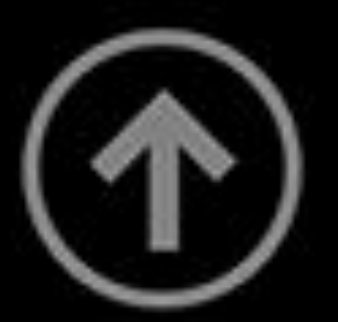

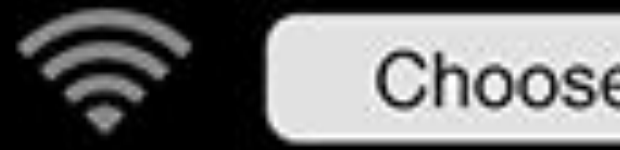

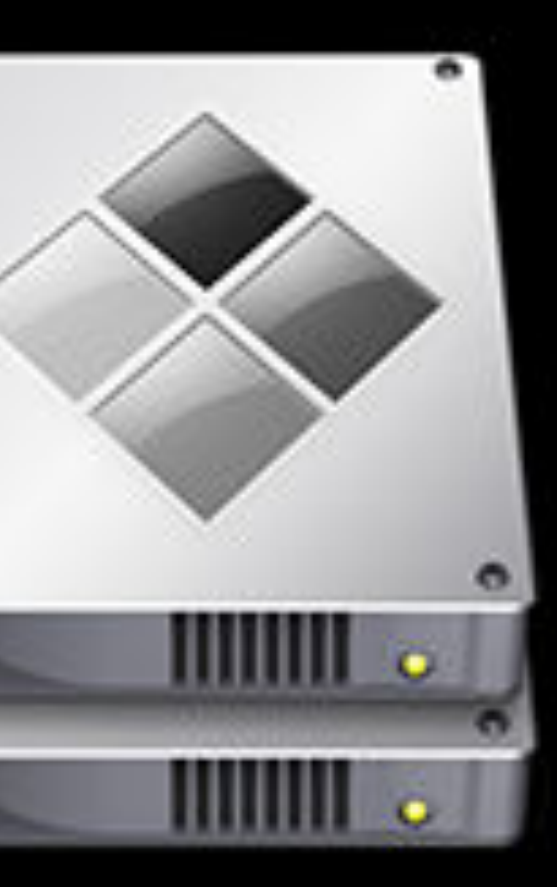

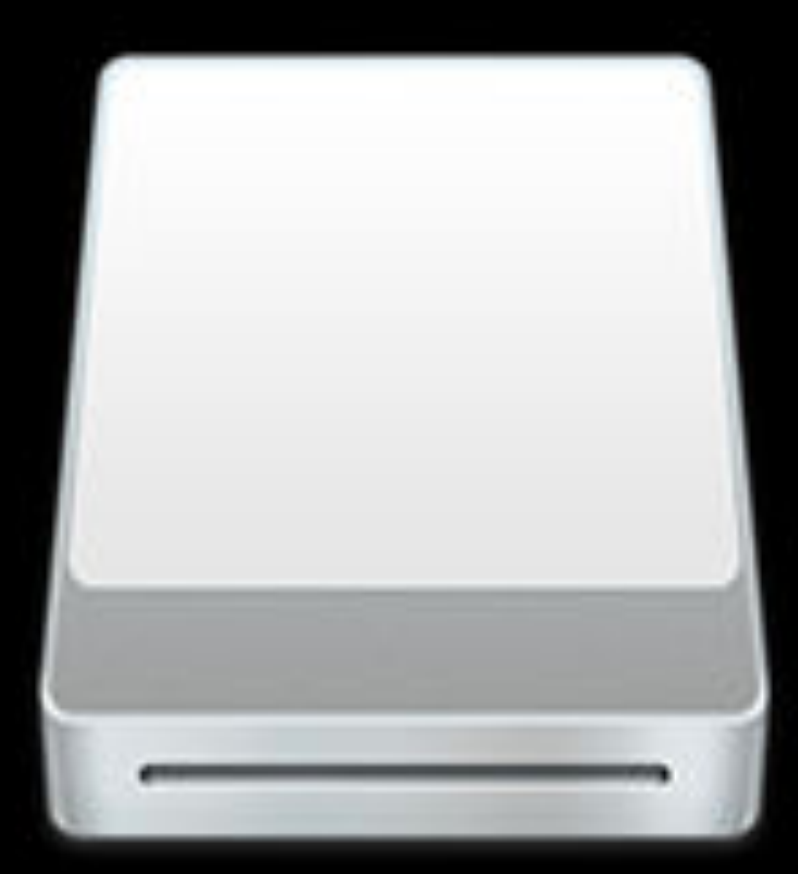

Boot Camp

My Backup

Choose Network...

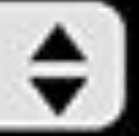

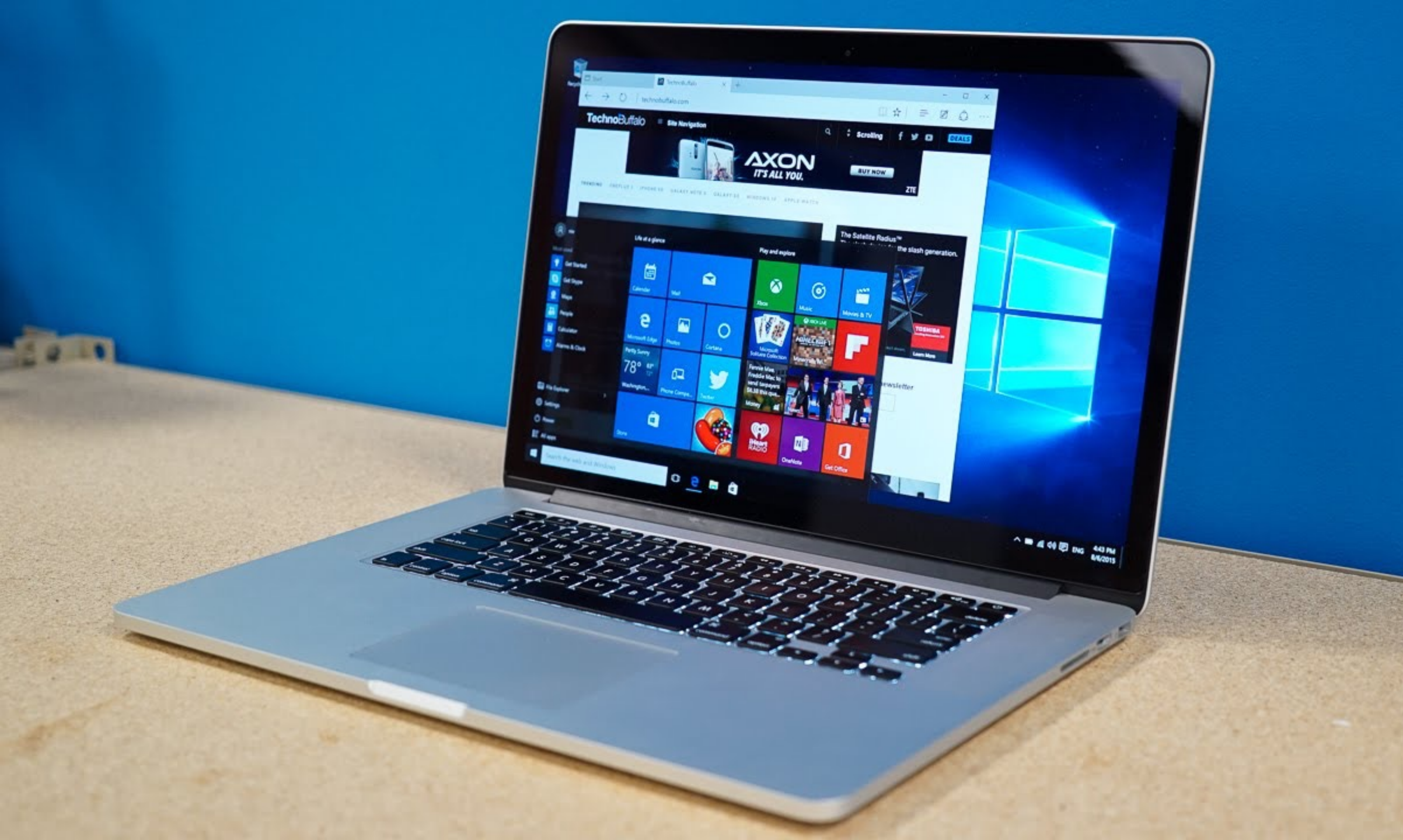

How do you back up your Windows partition? WinClone

twocanoes.com/products/mac/winclone

\$20 or \$40 (to move Windows partition to a new Mac)

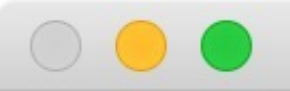

#### Sources

#### Destinations

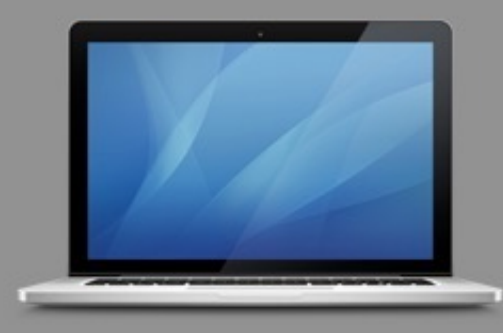

#### This Mac Local

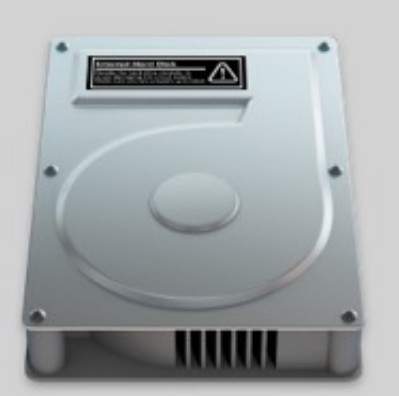

#### **BOOTCAMP** 300.00 GB

Select a disk or Winclone image from the Sources list in the left column. To add an existing Winclone image to the list, drag the file to the Sources list. Destinations may be a disk or images, depending on the selected Source. Source images can only be restored to a local Boot Camp partition. To create a Boot Camp partition, use Boot Camp Assistant or Disk Utility to create a MS-DOS (FAT32) formatted partition.

Please see the Winclone FAQ for additional information.

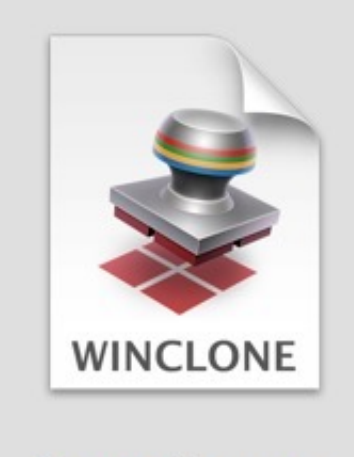

Save Image

Restore To Volume...

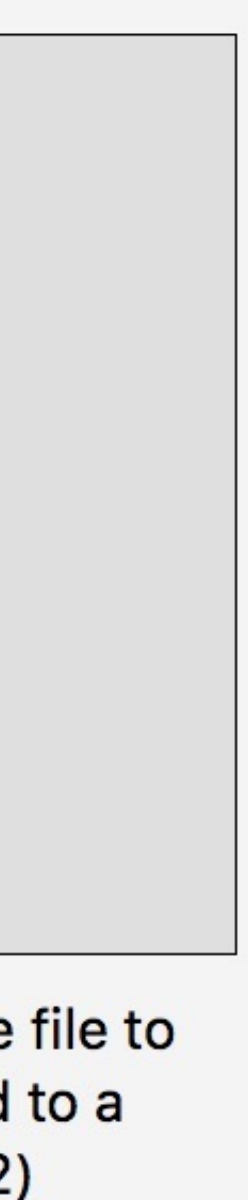

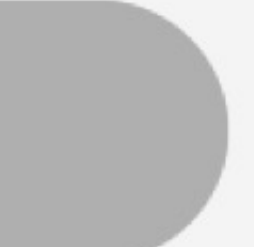

access to the hardware (for gaming or CAD or video editing)

However, every time you want to use software on the other OS, you have to reboot

This quickly grows tedious, although it makes sense for games & other apps

# Dual booting is great if you need Windows to have full

# Virtualization

Allows users to run multiple operating systems on one machine *at the same time* 

# macOS—the OS installed directly on the computer—is the *host*

Windows—& other virtualized operating systems—are *guests* 

Each guest thinks it's the only OS running on the computer

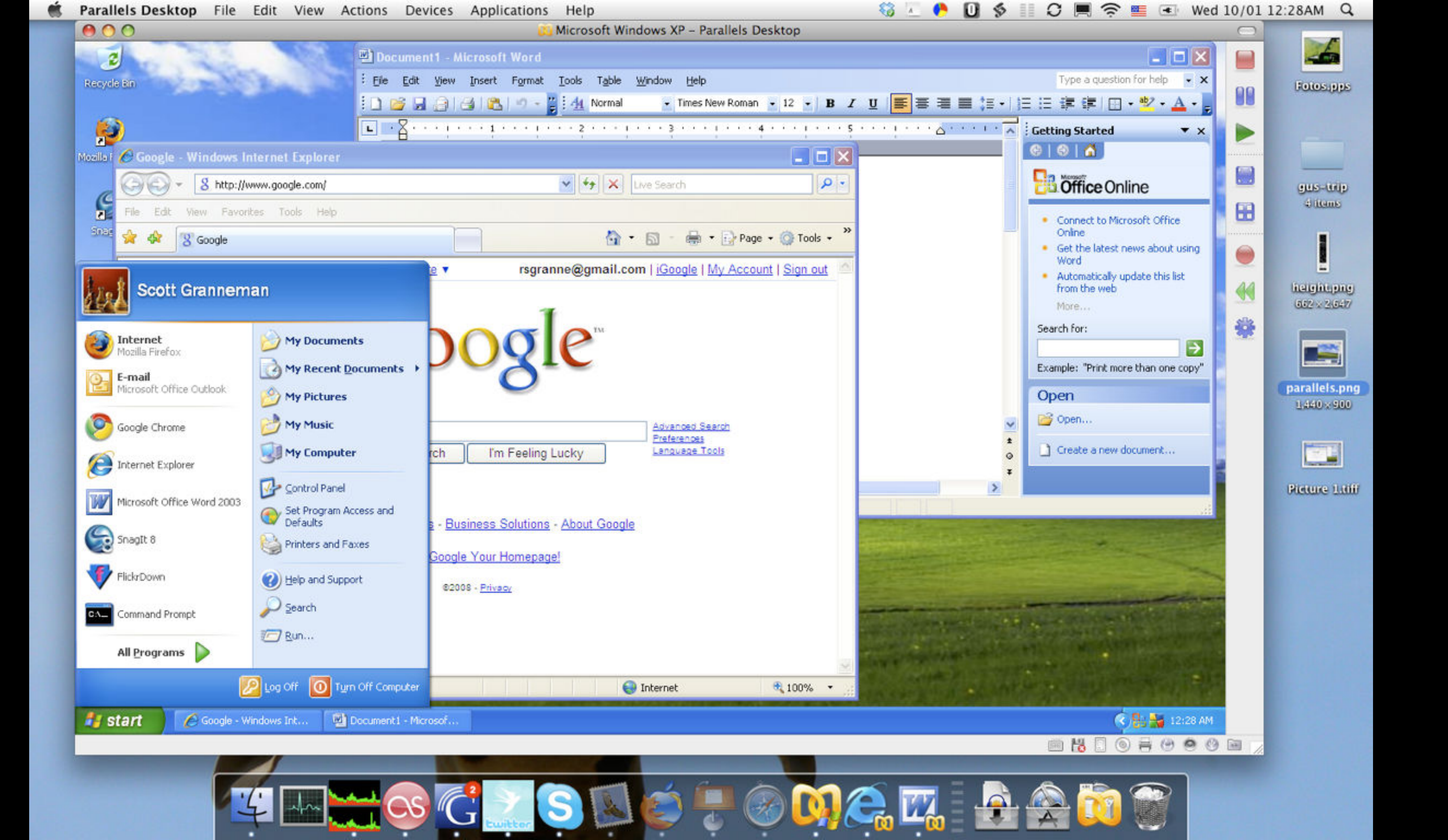

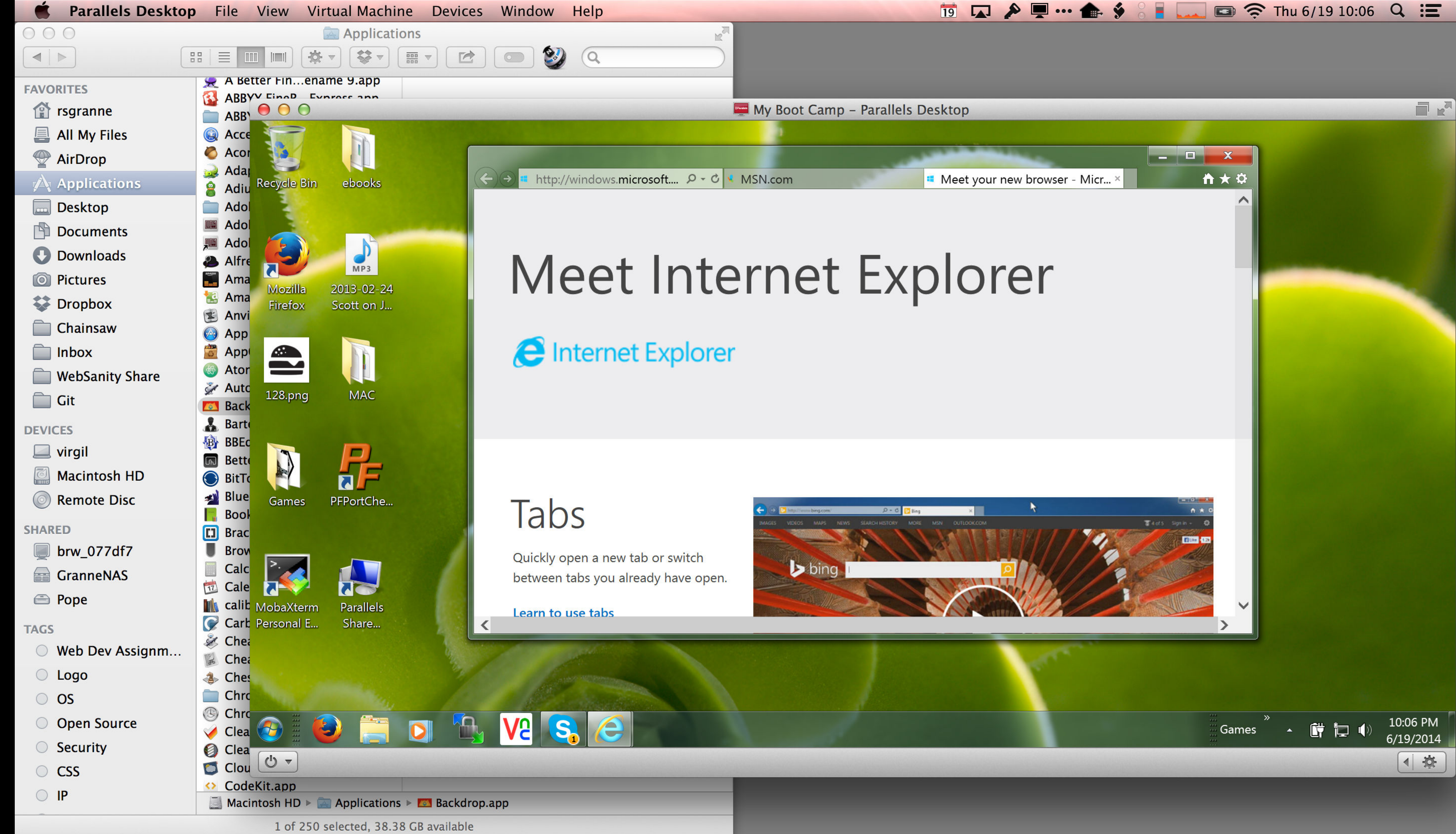

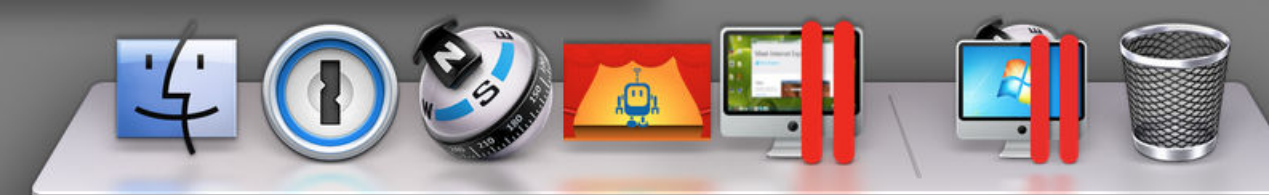

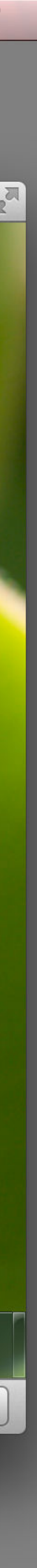

## Why virtualize?

- » Security
- » Easy backup
- » Run that one Windows app you have to use
- » Maximize the software you can run
- » Ease of migration
- » Testing
- » Crutch

## app you *have* to use you can run

### How to virtualize

- environment
- 3. Repeat step 2 as necessary
- 4. Open & run guest OS's on your Mac

## You need lots of RAM & a fast CPU!

1. Install virtualization software on your Mac (the host) 2. Install Windows (or Linux, or...) inside virtualization

## 3 choices for virtualization software on Macs

- » Parallels
- » VMware Fusion
  » VirtualBox

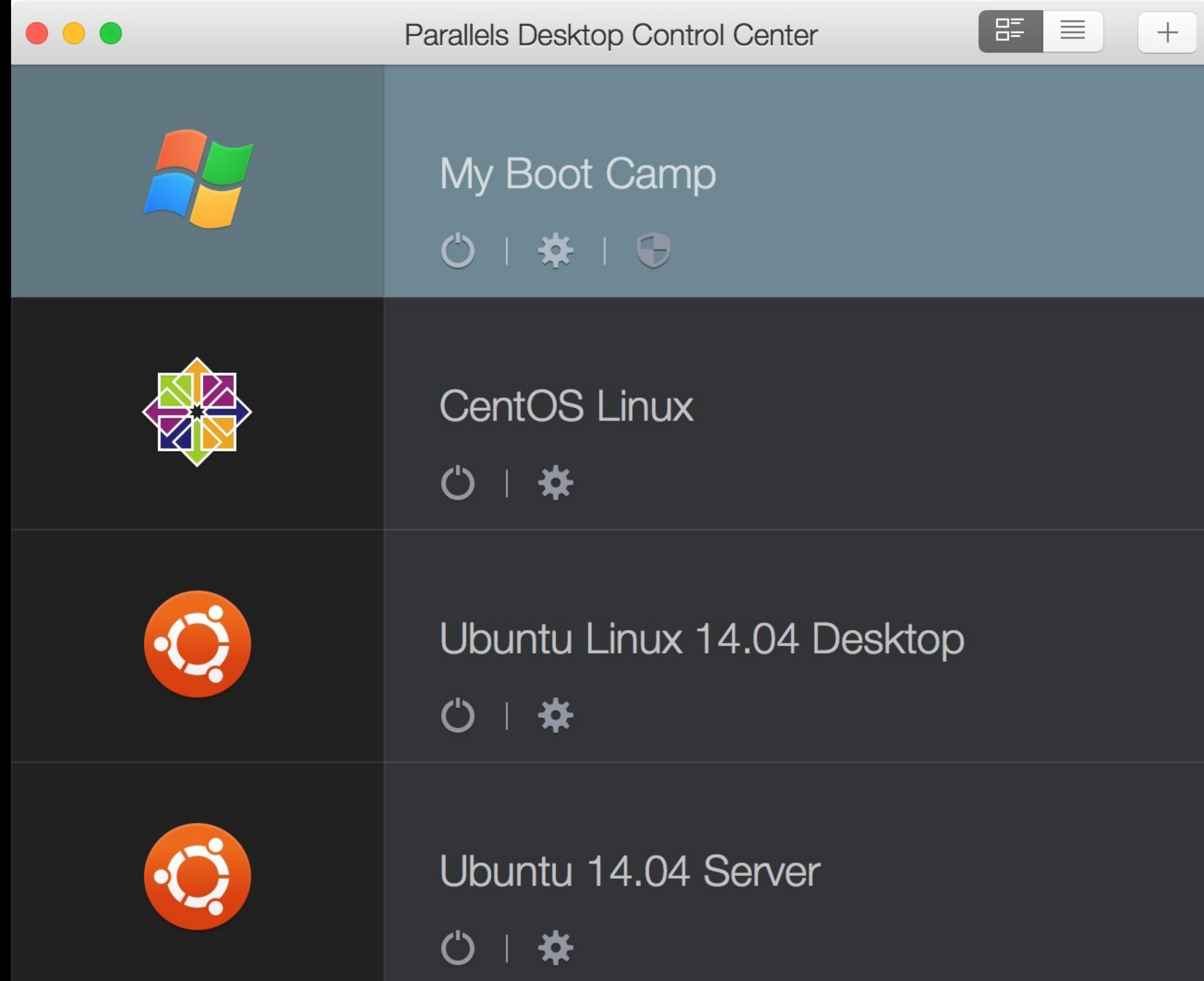

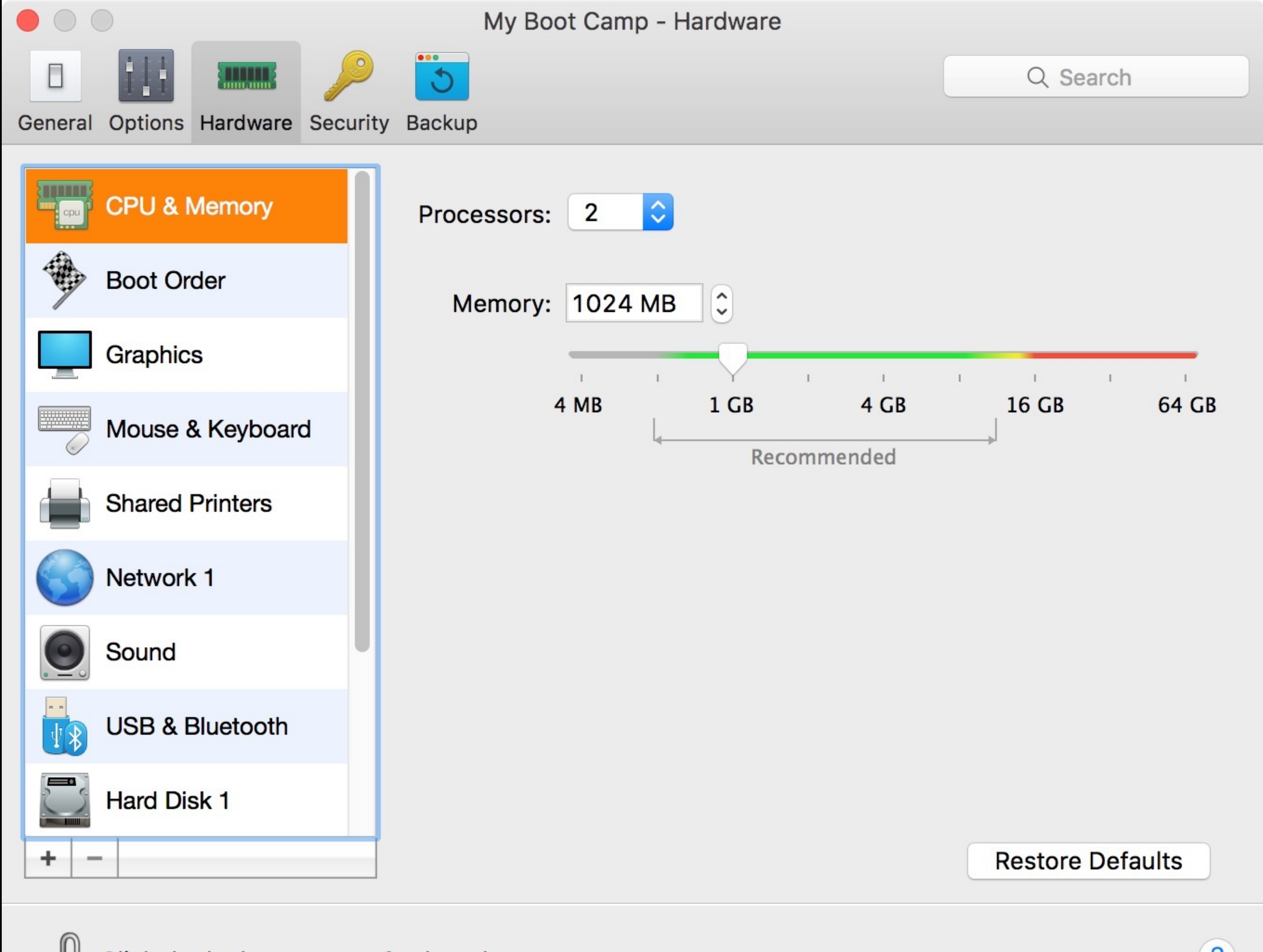

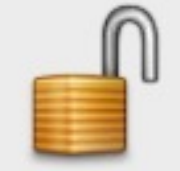

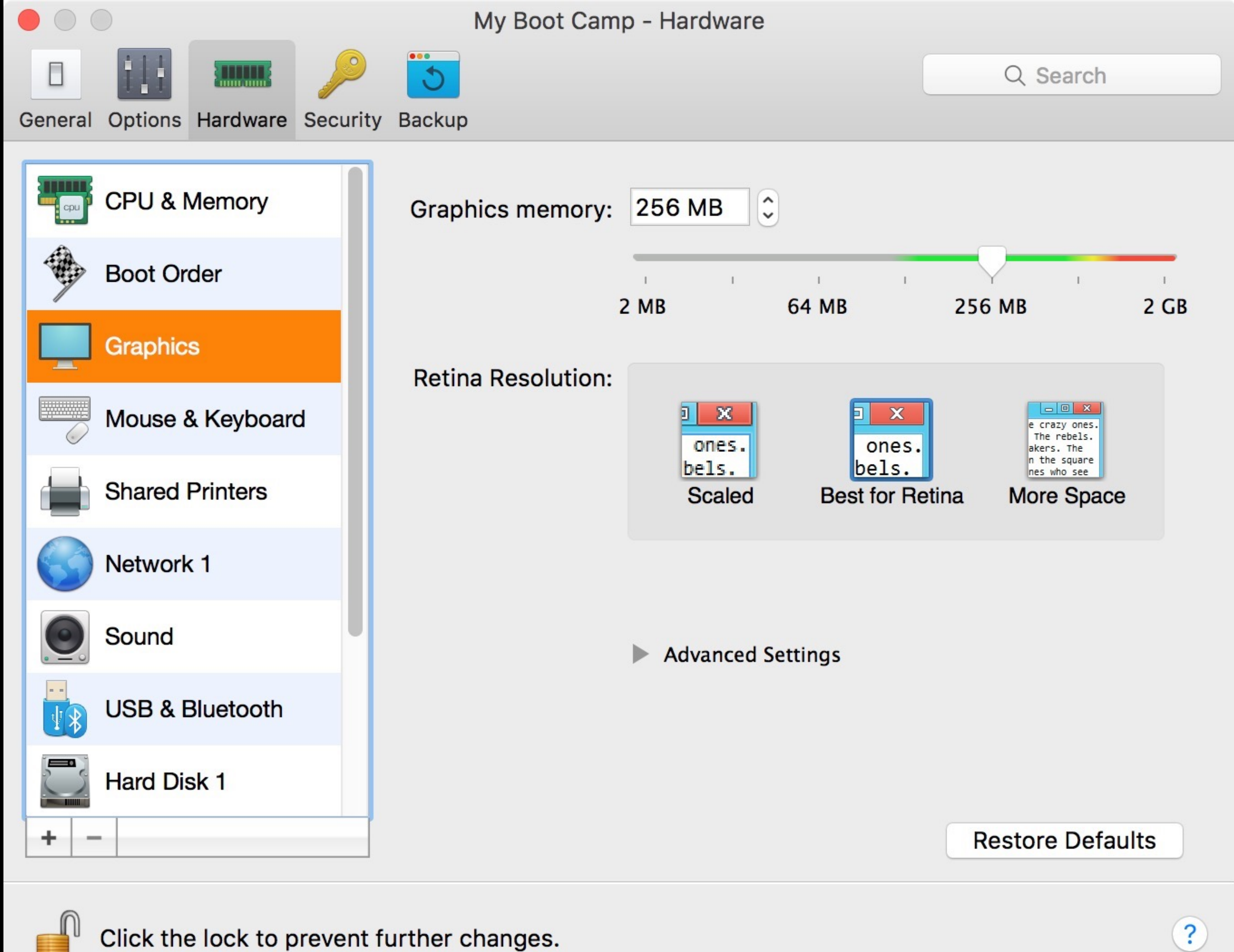

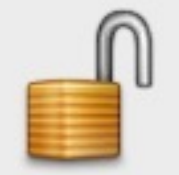

## VMWare Fusion is good too, but recently there has some upheaval at the company

#### VirtualBox

### www.virtualbox.org

\$0 & open source

Hosts: macOS, Windows, & Linux

Guests: macOS, Windows, & Linux

## Not as full-featured as VMWare or Parallels, & slower

### Thank you!

scott@granneman.com granneman.com websanity.com

## Getting More From Your Mac Integrating Windows

#### R. Scott Granneman & Jans Carton

© 2016 R. Scott Granneman Last updated 2021-04-01 You are free to use this work, with certain restrictions. For full licensing information, please see the last slide/page.

2.0

### 2021-03-31 2.0: Created presentation using slides from the original Getting More From Your Mac

2021-03-23 1.8: Added how to copy & move files in Finder with key commands; added *Installing Software* section

2020-06-23 1.7: Added section *Get Info, Get Summary Info, & Show Inspector*; add info re: macOS 11 Big Sur; added slide listing all Apple operating systems

2019-08-16 1.6: Added Catalina for 10.15; added note that \_\_\_\_ is not an em dash

2017-09-20 1.5: Combined naming charts in *History*; fixed minor formatting issues; added Thank You, Scott (육소/) to Basic Key Commands; added Terminal commands for disclosure buttons; added Show the Finder location of a file from a dialog box; added screenshot of Finder sidebar; added command for QuickLook slideshow; added Special Info in Finder; updated Mac prices for 2019; fixed QuickLook slides

2018-08-19 1.4: Added File Info & Actions section under Finder with Contextual Menus, Get Info, & Inspector; added HoudahSpot under Spotlight; added commands to open all disclosure boxes & Show Details for printing; added *File Management* section with New Folder with Selection; applied Granneman 1.4 theme; fixed minor formatting issues; added Sidebar under Components; more info on built-in security; added **X^D** in addition to triple-click for data detectors

2017-09-06 1.3: Fixed formatting; in *History* & added High Sierra; in *Key Commands*, added Alfred for clipboard; added slides re: holding down \ in Open & Save; made deleting clearer in Movement; added slide about drop shadows in screenshots; added huge amount about Path Finder; added slides re: Finder renaming files; added lots of examples of Spotlight searches (RIP David Bowie); added New File Menu; added duration:, date:, & much more to Spotlight

2016-10-11 1.2: Changed Lazy is Good image; spread Automation throughout the deck; renamed *Things You're Not Doing Right* to *Finder* & added lots more; added *Spotlight* section; changed *menulets* to *status menus*; added *Quick Look* 

2016-10-07 1.1: Changed theme; fixed formatting; added & changed a lot; new stuff on Finder, Printing, Key Commands, System Preferences, Tabs; added *Computer Rules* section; lots of fixes

2016-03-13 1.0: First version

## Licensing of this work

This work is licensed under the Creative Commons Attribution-ShareAlike 4.0 International License.

To view a copy of this license, visit http://creativecommons.org/licenses/by-sa/4.0/.

You are free to:

» Share — copy and redistribute the material in any medium or format » Adapt – remix, transform, and build upon the material for any purpose, even commercially

Under the following terms:

*Attribution.* You must give appropriate credit, provide a link to the license, and indicate if changes were made. You may do so in any reasonable manner, but not in any way that suggests the licensor endorses you or your use. Give credit to:

Scott Granneman • www.granneman.com • scott@granneman.com

*Share Alike.* If you remix, transform, or build upon the material, you must distribute your contributions under the same license as the original.

No additional restrictions. You may not apply legal terms or technological measures that legally restrict others from doing anything the license permits.

Questions? Email scott@granneman.com